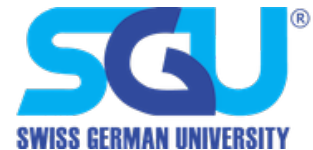

## SGU Google User Provisioning Manual for Student

- 1. When you are enrolled as our student at Swiss German University, you will receive notification from system for your SGU Account to access SGU Applications, such as;
  - SGU Mail (https://mail.student.sgu.ac.id)
  - Google-Apps (classroom, meet, etc.)
  - And other applications
- 2. Please sign-in to https://classroom.google.com to activate your google account on Swiss German University, and login using the username and password given on step (1) above.

|               |                 | _ 🗆 × |
|---------------|-----------------|-------|
| Google        |                 |       |
| For Education | K12 Solutions 👻 |       |
|               |                 |       |
| _             |                 |       |
|               |                 |       |
|               |                 |       |
|               | Go to Classroom |       |
|               |                 |       |
|               |                 |       |

| Goo            | gle         |
|----------------|-------------|
| Sign           | in          |
| with your Goo  | gle Account |
| Email or phone |             |
| Forgot email?  |             |
| Learn more     |             |
|                | Most        |

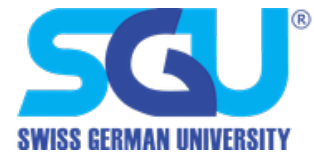

3. After signing-in please follow google guide in order to activate your google account.

| Google<br>Welcon    | e<br>ne  |
|---------------------|----------|
|                     | $- \sim$ |
| Enter your password | Ø        |
| Forgot password?    | Next     |
|                     |          |

|                   | Provide a phone number to continue.<br>We'll send a verification code you can<br>use to sign in.                                                                             |
|-------------------|----------------------------------------------------------------------------------------------------|
| Co                | untry                                                                                                    |
|                   | donesia                                                                                                    |
| Ph                | VIIV IIMIIIMGI                                                                                                    |
| Pn                |                                                                                                    |
| Goo               | gle will only use this number for security purposes.<br>Idard text messaging rates may apply.                                                                                |
| God<br>Star<br>Re | gle will only use this number for security purposes.<br>Indard text messaging rates may apply.                                                                               |
| God<br>Star<br>Re | gle will only use this number for security purposes.<br>Indard text messaging rates may apply.<br>Ceive verification code via:<br>Text message (SMS)                         |
| Good Star<br>Re   | gle will only use this number for security purposes.<br>Indard text messaging rates may apply.<br>Ceive verification code via:<br>Text message (SMS)<br>Automated voice call |

Note : please enter a valid and active mobile phone number

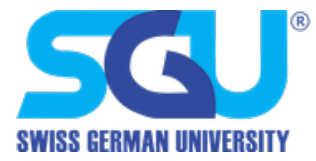

4. Select "I'm a student" from the pick your role menu, this can only have done once

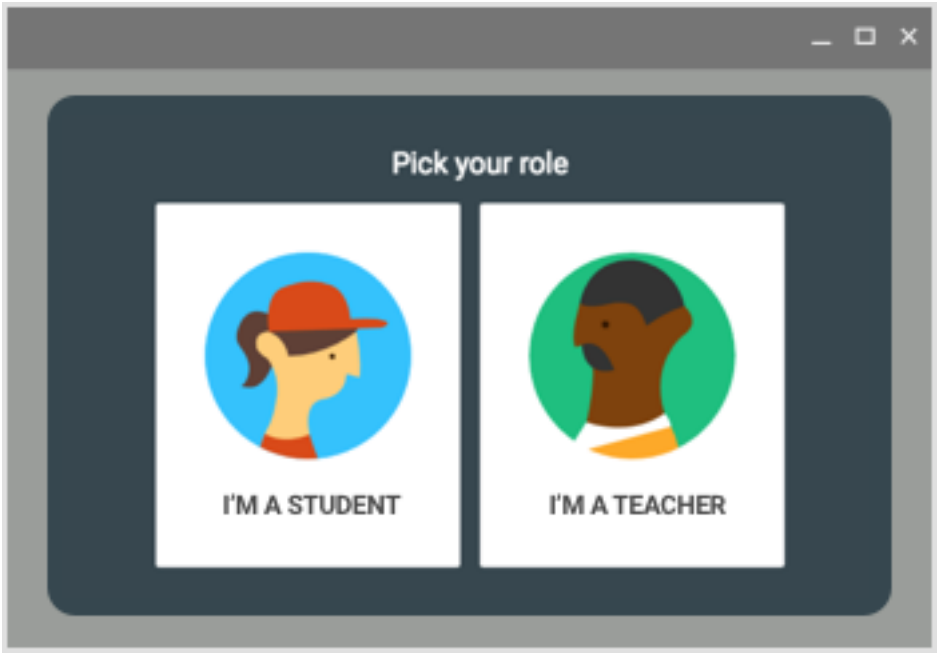

*Note : if you select "I am a teacher" you will need to show a proof of document to the faculty for the approval.* 

5. For more information on google classroom, visit google classroom documentation on <a href="https://support.google.com/edu/classroom/">https://support.google.com/edu/classroom/</a>

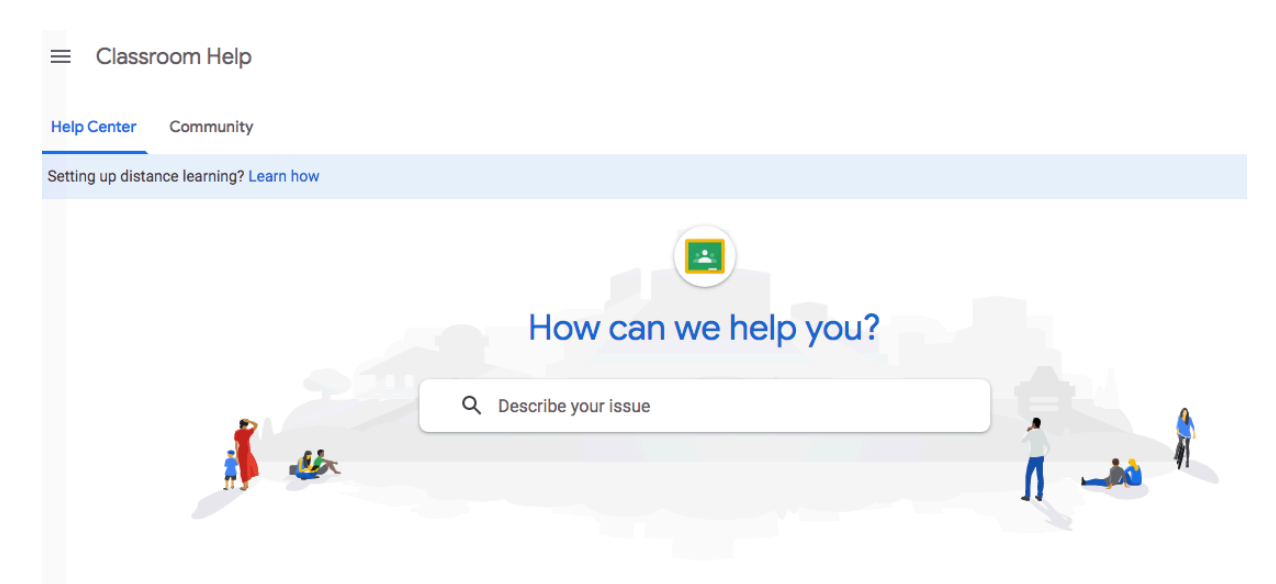

 If you have a problem regarding signing to your account, please contact Information System and Technology hotline +62 811 877 0082 (WhatsApp chat only).